# **Gestione pratiche LEASYS**

Aprire Wincar,

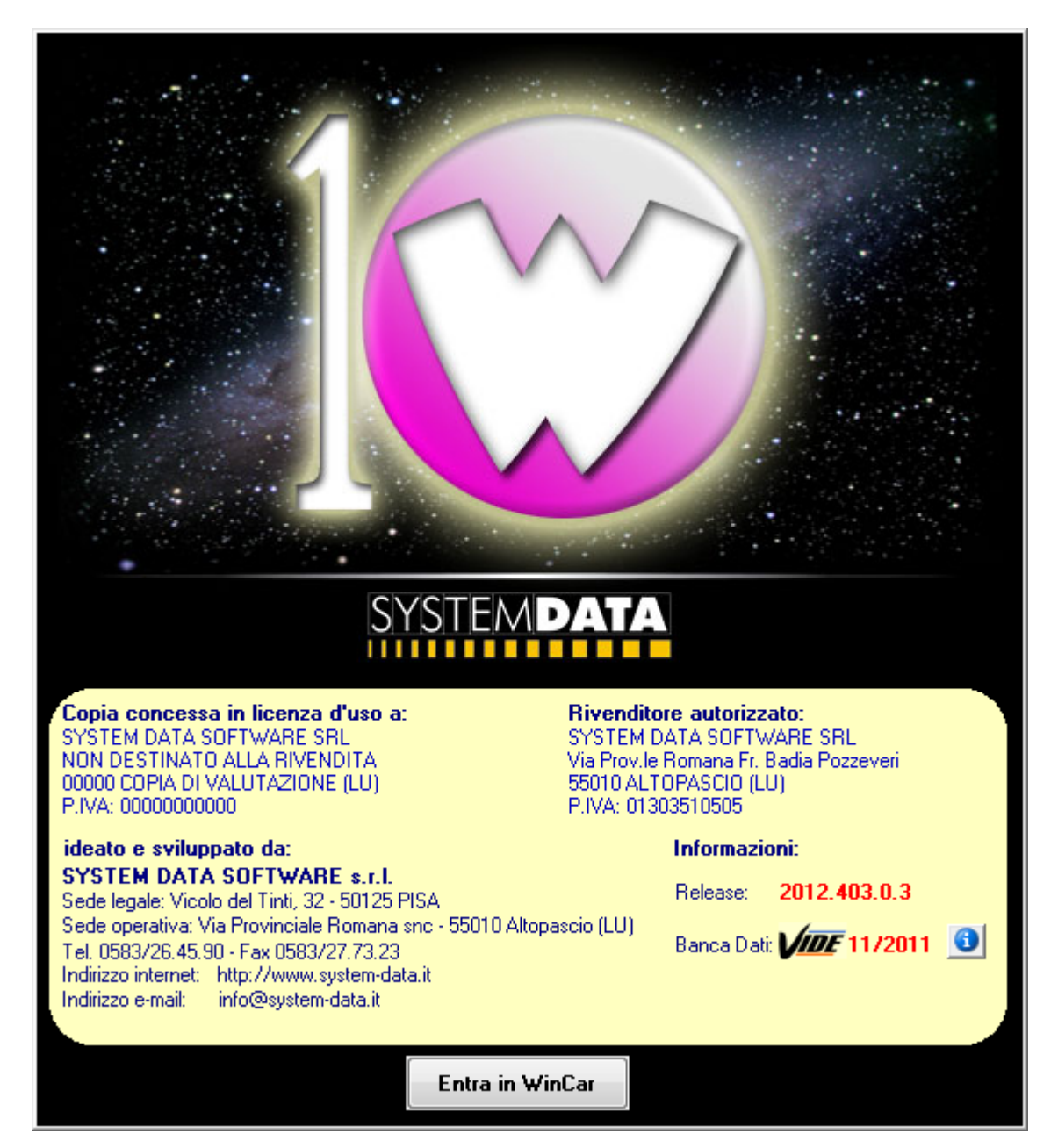

La prima schermata è "Pratiche sull'elaboratore"; Cliccare "nuova pratica" per creare e lavorare.

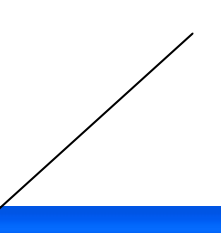

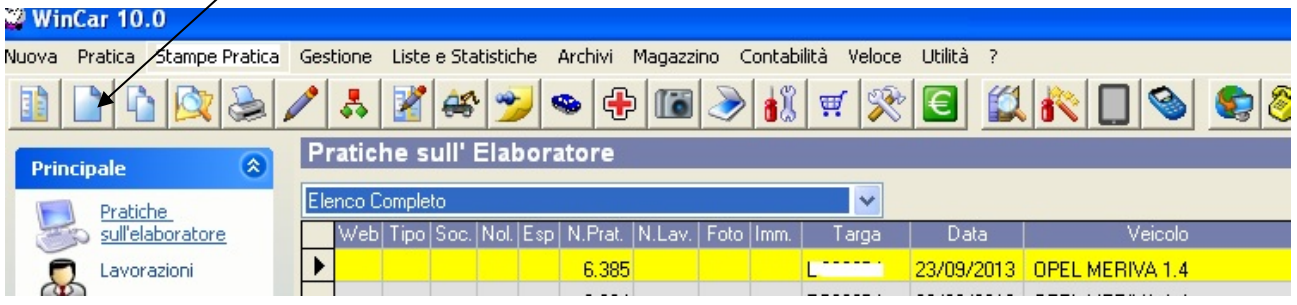

Nella pratica impostare la canalizzazione "Leasys", inserire il veicolo dal "?" controllando che appaia anche l'MVS corrispondente ed inserire il numero di targa ed il tipo pratica.

| Scheda velcolo          |                                                                         |                                      |                     |
|-------------------------|-------------------------------------------------------------------------|--------------------------------------|---------------------|
| Manutenzione Stampe     |                                                                         |                                      |                     |
|                         | ی 😥 👟 🛃 😒 🏏 👟 🛃                                                         | 🗧 💊 🔛                                |                     |
| VEICOLO   SINISTRO   S  | INAMICA SINISTRO   NOTE   SCHEDA LAVORI   GESTORE   ALLEGATI   ESERVICE | FGA ATTIVITA'                        |                     |
| Numero Pratica:         | 9 😚 Data Inserimento: 26/05/2014 🧱                                      | Stato pratica: Aperta                | <b></b>             |
| Numero Lavoro:          | 0 😚                                                                     | N0                                   |                     |
|                         | Accettazione veicolo: / / 🛄 00:00 🛨 🔟 🔆                                 | Canalizzazione: LEASYS               |                     |
|                         | Prevista consegna: 🛛 / / 📰 🔟 😳 🕁 💥                                      | Convenzione: 0                       | <u> </u>            |
|                         | Riconsegnata: / / 1                                                     | Tipo pratica: Meccanica              | ▼                   |
| Tipo Lavorazione:       | Tradizionale                                                            | Sinistro:                            | <b>•</b>            |
| Lavoro rieseguito:      | SUDDIVISIONE:                                                           | Lavorazione:                         | -                   |
|                         | DATI VEICOLO                                                            |                                      |                     |
| Prima immatricolazione: | 7 7 🛄 Veicolo in vendita MVS:                                           |                                      | 0                   |
| Targa:                  |                                                                         |                                      |                     |
| Numero Telaio VIN:      | 👔 (Carta Circolazione Sez. E.)                                          | Misurazione Veicolo                  |                     |
| Numero Motore:          | (Carta Circolazione Sez. P.5)                                           |                                      | Valore Veicolo:     |
| Marca                   |                                                                         | Prezzo                               | antecinistro: 0.00  |
| Madalla:                |                                                                         | Valore                               | assicurato: 0.00    |
| Modello.                | Veicolo                                                                 | Vale                                 | re a nuovo: 0,00    |
| Versione:               |                                                                         | P                                    | rezzo relitto: 0,00 |
| Tipo vernice:           | DUPPIU STRATU -                                                         | Stima :                              | x differenza: 0,00  |
| Colore:                 |                                                                         |                                      |                     |
| Chilometri:             | Pneumatici: 🕺 Num.fotografie: Carburante: 🂌                             |                                      |                     |
|                         | DATI CLIENTE                                                            | UTILIZZATORE DEL VEIC                | OLO                 |
| Cliente:                | 2 🖂                                                                     | Nome-Cognome:                        | 2                   |
|                         |                                                                         | Società:                             |                     |
| Indirizzo:              |                                                                         | Telefono:e-mail:                     |                     |
| Città:                  | C.A.P.: Prov.:                                                          | Cellulare: +39 💌 💌                   |                     |
| Telefono:               | Cellulare:                                                              | ALTRI DATI VEICOLO                   |                     |
| Email:                  |                                                                         | 1ª Revisione: / / 🛄                  |                     |
|                         |                                                                         | Prossima revisione: 77 🧰 🎘           |                     |
| P.IVA:                  | Cod.Fisc.:                                                              | Scadenza Polizza Assic.: 🛛 / / 📰 💥 🗪 |                     |
|                         |                                                                         |                                      |                     |

Premere sull'icona Foto o Immagini per inserire eventuali Fotografie/Scansioni da abbinare alla pratica.

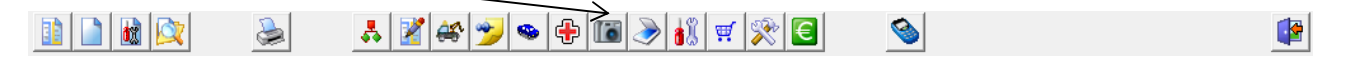

## Compilare il preventivo in tutte le sue parti inserendo almeno un intervento preconfezionato se si tratta di riparazione di meccanica

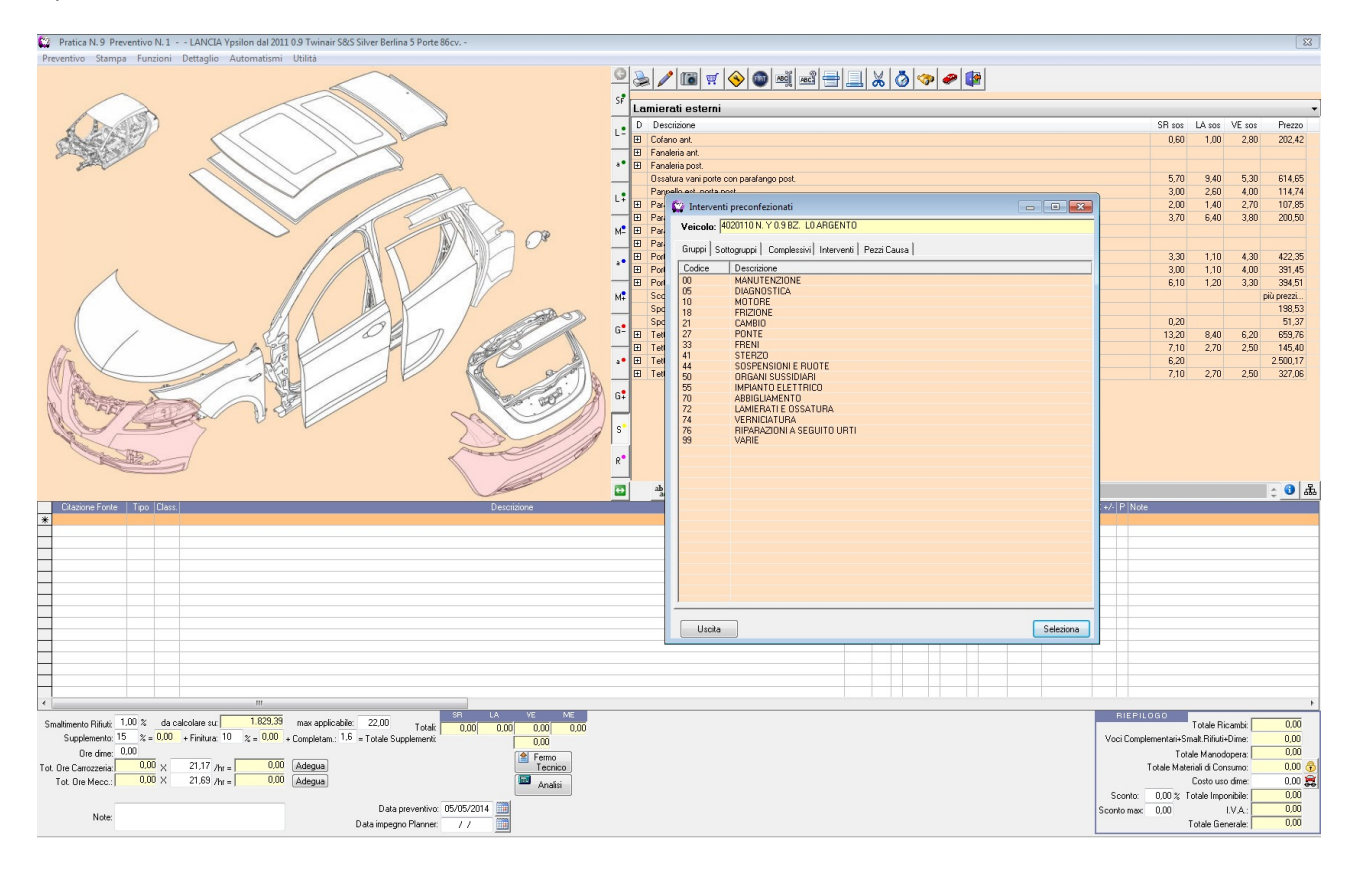

Recarsi all'interno della scheda Gestore per inviare la richiesta autorizzazione tramite click sul simbolo lettera corrispondente.

| 😭 Scheda Veicolo                                                                | Concernance of the second second second second second second second second second second second second second s |                 |  |  |  |
|---------------------------------------------------------------------------------|----------------------------------------------------------------------------------------------------|-----------------|--|--|--|
| Manutenzione Stampe                                                             |                                                                                                    |                 |  |  |  |
| 1                                                                               | 1 🛒 💸 💽 💊                                                                                                    | <b>*</b>        |  |  |  |
| YEICOLO   SINISTRO   DINAMICA SINISTRO   NOTE   SCHEDA LAVORI GESTORE   ALLEGAT |                                                                                                    |                 |  |  |  |
| Fornitore                                                                       | Date Pratica                                                                                                    |                 |  |  |  |
| Autorizzazione Riparazioni                                                      | Richiesta Autorizzazione:                                                                                       | / / 🛄 🔟 🖂       |  |  |  |
| Autorizzazione Ordine Ricambi:                                                  | Invio Ordine Ricambi:                                                                                           | / / 🛄 00:00 🕂 🔟 |  |  |  |
| Progressivo Integrazione:                                                       | Entrata Veicolo:                                                                                                | / / 🛄 🔟 🔛       |  |  |  |
|                                                                                 | Inizio Lavori:                                                                                                  | / / 🛄 00:00 🕂 🔟 |  |  |  |
|                                                                                 | Arrivo Ricambi:                                                                                                 | / / 🛄 00:00 🛨 🔟 |  |  |  |
|                                                                                 | Lavori Terminati:                                                                                               | / / 🛄 00:00 🛨 🔟 |  |  |  |
| 🔲 Visibile su Vetrina Web                                                       | Comunicato termine lavori all'utilizzatore:                                                                     | / /             |  |  |  |
| C descent C                                                                     | Comunicato Riconsegna Veicolo:                                                                                  | / / 🛄 00:00 🛨 🔟 |  |  |  |
|                                                                                 | Comunica Invio Fattura:                                                                                         | / / 🛄 00:00 🛨 🔟 |  |  |  |
|                                                                                 | Restituzione:                                                                                                   | / / 🛄 00:00 🛨 🔟 |  |  |  |
| Aggiorna Vetrina Web                                                            |                                                                                                    |                 |  |  |  |
|                                                                                 | Veicolo sostitutivo fornito dal canalizzante:                                                                   |                 |  |  |  |
|                                                                                 | Recenter Non specificato                                                                                        | -               |  |  |  |
|                                                                                 | Flesente.                                                                                                    |                 |  |  |  |
|                                                                                 |                                                                                                    |                 |  |  |  |
|                                                                                 |                                                                                                    |                 |  |  |  |
|                                                                                 | Altri dati Canalizzazione:                                                                                      |                 |  |  |  |
|                                                                                 | Canale:                                                                                                    |                 |  |  |  |
|                                                                                 |                                                                                                    |                 |  |  |  |
|                                                                                 |                                                                                                    |                 |  |  |  |
|                                                                                 |                                                                                                    |                 |  |  |  |
|                                                                                 |                                                                                                    |                 |  |  |  |
|                                                                                 |                                                                                                    |                 |  |  |  |

#### Cliccare su esporta:

| 😂 Esportazione Pratiche                                                                                                    |                                                                                                    |                                 |  |
|----------------------------------------------------------------------------------------------------|----------------------------------------------------------------------------------------------------|---------------------------------|--|
| Formato:       Leasys Meccanica         Modalità di Invio:       Via e-mail         Tipo:       Invio normale         ESPORTAZIONE VIA POSTA ELETTRONICA (e-mail)         Image: State Anteprima a Video dell' e-mail         Indirizzo e-mail del destinatario:         preventivimec@leasys.com         Inviare per conoscenza all'indirizzo e-mail: | DATI DA INVIARE  Dati generali pratica  Preventivo  Fotografie  Immagini Concordato Consuntivo  Documenti fiscali Allegati pratica  DENTIFICAZIONE  Password: | ANTEPRIMA FOTOGRAFIA / IMMAGINE |  |
| FOTOGRAFIE NON PRESENTI MMAGINI NON PRE                                                                                                    | SENTI ]                                                                                                    |                                 |  |
|                                                                                                    |                                                                                                    | Esporta Uscita                  |  |
| Stato                                                                                                    |                                                                                                    |                                 |  |

#### Cliccare su invia SENZA MODIFICARE E/O AGGIUNGERE NIENTE:

| Invia     A     preventivimec@leasys.com                                                                                                    |      |
|----------------------------------------------------------------------------------------------------|------|
| Account  Oggetto: #WinCar#TRASMISSIONE#Data 26/05/2014#Ora 12.42                                                                                                    |      |
| Allegato: 👔 <u>WinCar.ZIP (17 KB);</u> 📾 <u>WinCar.WCZ (18 KB)</u>                                                                                                    |      |
| WinCar 10.0 - SYSTEM DATA SOFTWARE S.r.l.<br>Mittente: SYSTEM DATA SOFTWARE SRL<br>Trasmissione telematica pratiche:<br>N.9 Targa: AS333ER Veicolo: LANCIA Ypsilon dal 2011 Rag.Soc: committ | ente |

### Procedura per L'importazione dell'Autorizzazione:

Importazione autorizzazione entrando in posta in arrivo di Wincar e selezionando la riga dell'email confermando poi con il pulsante "importa".

| 😋 WinCar 10.0                                     |       | -               |                                           |                                                       | and the state of the state                        |             |                                    |                            |
|---------------------------------------------------|-------|-----------------|-------------------------------------------|-------------------------------------------------------|---------------------------------------------------|-------------|------------------------------------|----------------------------|
| <u>Nuova</u> Pratica Stampe P                     | Prati | ca <u>G</u> est | ione Liste e Statistie <u>n</u> e         | <u>Archivi Magazzino C</u> o                          | ntabilità <u>V</u> eloce <u>U</u> tilità <u>?</u> |             |                                    |                            |
|                                                   |       | P               | 1 48 🏏 🛸                                  | 🖶 🛅 ≫ 👪 🛒                                             | 🕅 🎢 🔝 🔁                                           | S 2         |                                    |                            |
| Principale 🔕                                      | ĥ     | Posta           | in Arrivo                                 |                                                       |                                                   |             |                                    |                            |
| Pratiche                                          |       | Visualizz       | a tutte le e-mail                         |                                                       |                                                   |             |                                    |                            |
| sull'elaborato                                    |       | Letto           | All. Data - Ora                           | Da<br>test5@evetem data it                            | Indirizzo Mittente                                | e<br>ata it | Oggetto<br>#GESALIT#_N_Sinistro: 1 | 1004 1004 Taxas CC100EE :  |
| Lavorazioni                                       |       |                 | 3 00/11/2012 12.17                        | testo@system/data.it                                  | testoesystema                                     | 3(3,1(      | #GESAOT#*N.SINISTO.                | 1204-1204- Falga, COTZOEE- |
| Planner                                           | /     | 1               |                                           |                                                       |                                                   |             |                                    |                            |
| M Agenda                                          |       |                 |                                           |                                                       |                                                   |             |                                    |                            |
| Posta in                                          |       |                 |                                           |                                                       |                                                   |             |                                    |                            |
| Fotografie                                        |       |                 |                                           |                                                       |                                                   |             |                                    |                            |
| Gestione                                          |       |                 |                                           |                                                       |                                                   |             |                                    |                            |
| auto                                              |       |                 |                                           |                                                       |                                                   |             |                                    |                            |
| Elestitutive/nc                                   |       | <b>—</b>        |                                           |                                                       |                                                   |             |                                    |                            |
| Contabilità                                       | н     |                 |                                           |                                                       |                                                   |             |                                    |                            |
|                                                   |       |                 |                                           |                                                       |                                                   |             |                                    |                            |
| Esterni 🔕                                         |       |                 |                                           |                                                       |                                                   |             |                                    |                            |
| Pratiche                                          |       |                 |                                           |                                                       |                                                   |             |                                    |                            |
| Memoria                                           |       | Selezior        | na Tutte Importa                          | Importa File                                          |                                                   |             |                                    |                            |
| esterna                                           |       |                 |                                           |                                                       |                                                   |             |                                    | Sec. 1                     |
| Importa<br>denuncia da<br>Web                     |       |                 | LO STESSO NON DEVE<br>IL PERSONALE NON PL | ESSERE UTILIZZATO PER CO<br>JO'ACCEDERE A TALE INDIRI | IMUNICAZIONI GENERICHE IN Q<br>ZZO.               | UANTO       | WINITY.ADZ<br>(1 Kb.)              | Messaggi.ini<br>(420 byte) |
| Utilità 🔕                                         |       |                 | Messaggio generato con:                   | Winity Pro - SYSTEM DATA SC                           | IFTWARE S.r.I.                                    |             |                                    |                            |
| Stampa<br>Etichette<br>Acquisizione<br>ore operai |       |                 |                                           |                                                       |                                                   | E           | Autorizz.pdf<br>(112 Kb.)          |                            |
|                                                   | -     |                 |                                           |                                                       |                                                   | -           | 11 a                               | N 0 8                      |

#### **GESTIONE FERMO TECNICO**

Per una corretta gestione della pratica si prega di inviare (tramite le bustine) dalla scheda "GESTORE" i seguenti steps facendo attenzione all'inserimento delle date indicate :

- Entrata Veicolo.
- Inizio Lavori.
- Compilare comunicato termine lavori all'utilizzatore.
- Invio Lavori Terminati.
- Comunicato Riconsegna veicolo.

N.B: Se successivamente l'authority richiede foto/allegati aggiuntivi usare la bustina di "Invio Allegati Aggiuntivi" nella scheda gestore.

| 😰 Scheda Veicolo                                  |                                                             | - • ×    |  |  |  |
|---------------------------------------------------|-------------------------------------------------------------|----------|--|--|--|
| Manutenzione <u>S</u> tampe                       |                                                             |          |  |  |  |
|                                                   | 1 🛒 🔆 🔁                                                     | <b>*</b> |  |  |  |
| VEICOLO   NOTE   SCHEDA LAVORI GESTORE   ALLEGATI |                                                             |          |  |  |  |
| Fornitore:                                        | Date Pratica                                                |          |  |  |  |
| Autorizzazione Riparazioni:                       | Richiesta Autorizzazione: 16/02/2012 🧰 14:48 🛨 🔛            |          |  |  |  |
| Autorizzazione Ordine Ricambi:                    | Invio Ordine Ricambi: 🛛 / / 🔤 🔟 00:00 🕂 屋                   |          |  |  |  |
| Progressivo Integrazione: 0                       | Invio Allegati Aggiuntivi: 🛛 🛛 🛄 11:21 🕂 🛁                  |          |  |  |  |
|                                                   | Entrata Veicolo: 🛛 / / 🛄 00:00 🛨 🔟                          |          |  |  |  |
|                                                   | Inizio Lavori: 🛛 / / 🛄 00:00 🛨 🔟                            |          |  |  |  |
| Data Autorizzazione Negata.                       | Arrivo Ricambi: 🛛 / / 🛄 00:00 🕂 🔟                           |          |  |  |  |
| Visibile su Vetrina Web                           | Lavori Terminati: 🛛 / / 📰 🔟 00:00 📻 🔤                       |          |  |  |  |
|                                                   | Comunicato termine lavori all'utilizzatore: 🛛 / / 🛄 00:00 🐳 |          |  |  |  |
|                                                   | Comunicato Riconsegna Veicolo: 🛛 / / 📰 🔟 00:00 🛨 🖂          |          |  |  |  |
|                                                   | Comunica Invio Fattura: 🛛 / / 📰 🖽 14:57 🕂 🐸                 |          |  |  |  |
|                                                   | Restituzione: 🛛 / / 🧱 🔟 00:00 🛨 🖂                           | i        |  |  |  |
| Aggiorna Vetrina Web                              | Mainele an effective formite del non-Ferrarte.              | ·        |  |  |  |
|                                                   | Veicolo sostitutivo fornito dal canalizzante:               |          |  |  |  |
|                                                   | Presente Non specificato                                    |          |  |  |  |
|                                                   |                                                             |          |  |  |  |
|                                                   |                                                             |          |  |  |  |
|                                                   | Altri dati Canalizzazione:                                  |          |  |  |  |
|                                                   | Canale:                                                     |          |  |  |  |
|                                                   |                                                             |          |  |  |  |
|                                                   |                                                             |          |  |  |  |
|                                                   |                                                             |          |  |  |  |
|                                                   |                                                             |          |  |  |  |
|                                                   |                                                             |          |  |  |  |
|                                                   |                                                             |          |  |  |  |